## Registration & Official Management System Guide for Officials

Updated August 3, 2023

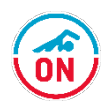

#### User Guide Topics

- <u>Swimming Canada Official</u> <u>Management Systems – RTR &</u> <u>LMS</u>
- Official USER GUIDES
- Registration information
- FAQ for Officials and the RTR

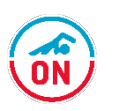

# Swimming Canada Official Management Systems

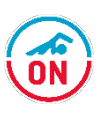

### Swimming Canada Official Management Systems for **Officials**

## Registration, Tracking & Results (RTR)

- Login link -<u>https://registration.swimming.ca</u> /Login.aspx
- Complete registration
- Maintain log of meets/positions worked
- Maintain log of clinics attended

#### HINT:

- Login Details for both systems are identical.
- Must use the Official Account username and password

#### Learning Management System (LMS)

- Login link -<u>https://edu.swimming.ca/index.p</u> <u>hp?page=225</u>
- Register for clinics on the system
- Complete E-modules available

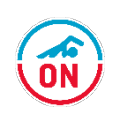

### Swimming Canada Official Management Systems

#### How are they linked?

- When an officials completes an E-modules, the LMS will send this information to the RTR and update the officiating profile with the clinic details.
- When an officials signs-up for a clinic on the LMS, attends the clinic, the COA marks attendance and sends the clinic details to the RTR, updating the official profile, unless a refresher course.

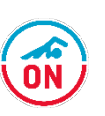

### Swimming Canada Official Management Systems

#### Why should officials to use the LMS?

- E-modules can be done at any time, allowing those unable to attend in-person clinics to complete the clinics available via e-modules.
- All clinics on the LMS and e-modules are logged for the official, allowing them to see which clinics they have attended and when.

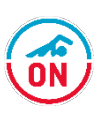

#### Swimming Canada Official Management Systems - **User Guides**

- Official User Guide for the RTR (this guide)
- Official User Guide for RTR Account Access & Signing Documents instructions for registration
- Official User Guide for the LMS
- Official User Guide registering for a clinic on the LMS

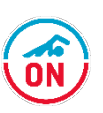

#### Registration

- The National registration procedure will require all officials who wish to officiate at a sanctioned competition be registered annually on the Swimming Canada registration site within two weeks (14 days) of commencing activity as an Official.
- As per SNC registration policy, an official is defined as an individual pursuing officiating certification in order to volunteer qualified officiating services at sanctioned swimming competition.

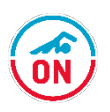

### Registration – New Club Official

- Clubs will communicate the registration process for new club officials.
- You will be asked to provide the following information
  - Full name
  - Email address
  - Gender
- Clubs may ask for this information and forms when you register your swimmer, before you attend a clinic or through online forms.
- Please follow your Club's procedures.

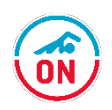

#### Registration – Independent Official

- Swim Ontario defines an Independent Official as any registered official of level 2 or higher who does not have an active swimmer with a club in Ontario, and is not associated with a club as an alumni.
- Independent officials who are willing to give of their time to support the sport of swimming for multiple sessions in a given season can register directly with Swim Ontario.
- Independent Officials will be registered under the ORON banner –
   Officials Registration Ontario (as per the SNC Registration Procedure and Rules) – Application to register -

https://form.jotform.com/SwimOntario/2023-2024-official-application

 The Provincial Officials Administrator (POA) will be their contact for registration and other inquiries. Email <u>Nicole@swimontario.com</u> for support.

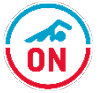

#### Registration – Swimming Canada

- Once this information is collected the process of registering you on the Swimming Canada system can begin.
- Your COC/COA will be the person that registers you.
- You will receive an email from <u>notifications@swimming.ca</u> (see below)

|   | Official Account Activated - NewLook Official (Action Required) 🧧                                                                                                    |                                                                                                    |           |  |  |  |  |
|---|----------------------------------------------------------------------------------------------------|----------------------------------------------------------------------------------------------------|-----------|--|--|--|--|
|   | •                                                                                                    | notifications@swimming.ca Sep 2, 2022, to me 👻                                                                                                    | 2:43 PM ( |  |  |  |  |
| d |                                                                                                    | SWIMMING<br>CANADA<br>NATATION                                                                                                    |           |  |  |  |  |
|   |                                                                                                    | Hello NewLook Official,                                                                                                    |           |  |  |  |  |
|   |                                                                                                    | Your Officials registration account has been activated for the 2022-2023 season.                                                                                                    |           |  |  |  |  |
|   |                                                                                                    | To complete your registration, click the link below and follow the steps to complete the registration process.                                                                                               |           |  |  |  |  |
|   |                                                                                                    | Access the account: <u>https://registration.swimming.ca/Login.aspx</u>                                                                                                    |           |  |  |  |  |
|   |                                                                                                    | Username:<br>Password:                                                                                                    |           |  |  |  |  |
|   |                                                                                                    | If you need to add or edit your officiating information, please contact your Club Officials Administrator (COA) or<br>your Provincial Officials Administrator (POA).                                         |           |  |  |  |  |
|   | Swimming Canada offers E-Learning modules for new officials through the Learning Management System (LMS). Please log in to <a href="https://edu.swimming.ca/">https://edu.swimming.ca/</a> using the above credentials to access the courses. |                                                                                                    |           |  |  |  |  |
|   | l .                                                                                                    | RTR accounts can be linked to reduce the number of user names and passwords required to log into the system.<br>Please refer to the <u>Managing Linked Accounts</u> guide for steps on how to link accounts. |           |  |  |  |  |
|   |                                                                                                    | Thank you for contributing your time to this important role!                                                                                                    |           |  |  |  |  |

- Check your spam folder for this email
- The email will provide you with a temporary username and password (red box). This username and password will also allow you to access the Education site and emodules clinic (green box).
- The instructions to execute all the required forms to complete the registration process can be found <u>HERE</u>
- There is both a link to the registration site (red box) and education site (green box).

#### **Completing Registration**

 Please follow the instructions in the <u>Official User</u> <u>Guide for RTR Account Access & Signing Documents</u> <u>instructions</u> for registration

#### FAQ for the RTR

- I have done all the steps for registration, however, my COA says I'm not done (I missed a step), what happened? See <u>Answer</u>
- I have completed my registration but it says 60 / 80% completed and "Invoice Pending / PSO Pending", why? See <u>Answer</u>
- Why can I not access my officiating information when I am completing my registration? See <u>Answer</u>
- I have several officials accounts listed with my name, what do I do? See Answer
- How can I access all the accounts to keep me from going crazy with all these logins? See <u>Answer</u>
- My profile indicates I have a different level of certification then what I have, what do I do? See <u>Answer</u>
- How can I maintain a log of all the competitions I worked at or clinics instructed? See <u>Answer</u> (Deck Log)
- I have children training with two different clubs? How can my officials profile be visible to both clubs? See <u>Answer</u> (Affiliated Club)

I have done all the steps for registration, however, my COA says I'm not done (I missed a step), what happened?

The last page of the registration is where most missed steps occur.

- 1. Make sure the Consent to Swimming Canada Policies box is clicked
- 2. Make sure the Acknowledgment and Assumption of risk form indicates "Click to View"
- 3. Make sure the Swim Ontario Code of Conduct...form indicates "Click to view"
  - If they don't then you will need to sign them.
- 4. Answer the Email Consent question (Yes or No)

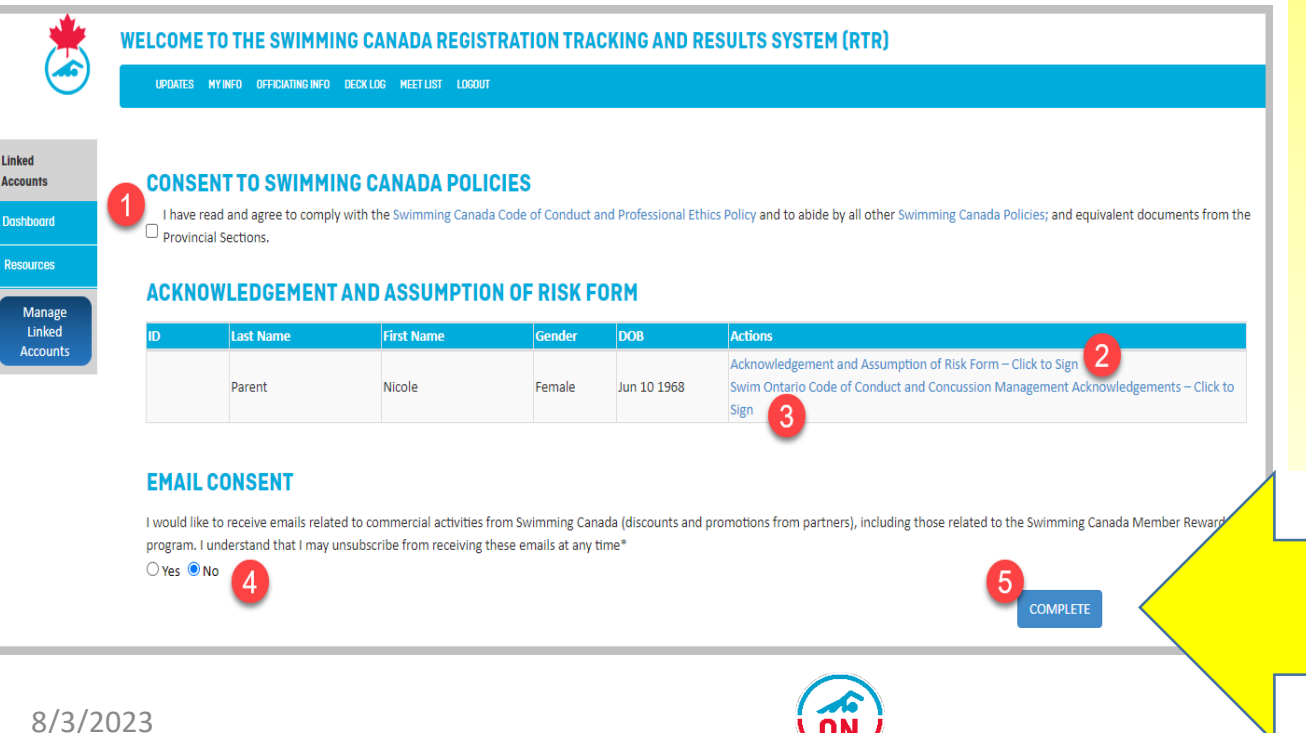

5. Click on the blue
COMPLETE
button
This is the step
that is most
often missed

14

I have completed my registration but it says 60 / 80% completed and "Invoice Pending / PSO Pending", why?

Once you have completed your registration, you may not be at 100% registered and here is why:

- 60% (Invoice Pending) your club has not yet initiated your registration.
   Once that is done, you will be at 80%.
- 80% (PSO Pending) your club has initiated your registration, however, payment of your registration BY THE CLUB has not yet been received

There is no action required on your part. Swim Ontario invoices clubs and not individual officials.

| *                            | WELCOME TO THE SWIMMING CANADA REGISTRATION TRACKING AND RESULTS SYSTEM (RTR) |                     |                       |  |  |  |  |
|------------------------------|-------------------------------------------------------------------------------|---------------------|-----------------------|--|--|--|--|
|                              | UPDATES MY INFO OFFICIATING INFO DECK LOG MEET LIST LOGOUT                    |                     |                       |  |  |  |  |
| Linked<br>Accounts           | Associated Swimmer Accounts                                                   |                     |                       |  |  |  |  |
| Dashboard                    | No Records Found                                                              |                     |                       |  |  |  |  |
| Resources                    | Associated Coach Accounts                                                     |                     |                       |  |  |  |  |
| Manage<br>Linked<br>Accounts | Associated Official Accounts                                                  |                     |                       |  |  |  |  |
|                              | LEVEL V - BLUE PIN                                                            | Invoice Pending 60% | View Official Profile |  |  |  |  |
|                              | Other Associated Accounts<br>No Records Found                                 |                     |                       |  |  |  |  |

Why can I not access my officiating information when I am completing my registration?

- As you will learn the RTR has many user accounts. Your first encounter with the RTR will most likely be via your family/swimmer account which is different from an officials account.
- When you first login to your family/swimmer account, you may see an associated official account (any account that has the same email address) which allows you to complete your registration process but nothing else.
- This is because you are logged into the family/swimmer account.
- In order to view your officiating profile, you will need to login into your Official Account (see <u>RTR Account Access</u>...) or you can Link your official account to your Family/swimmer account. See instructions <u>HERE</u>.

All accounts on the RTR must have different usernames. This is why linking accounts becomes useful as you need to remember the primary account information and can access all other linked accounts from this one primary account.

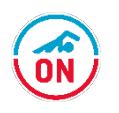

Why can I not access my officiating information when I am completing my registration? Cont...

| • U<br>• Al<br>in                                             | se the Dashboard to swi<br>n associated account wil<br>the account.                                                           | tch from one account to another.<br>I not get you access to the information                                                      |
|---------------------------------------------------------------|----------------------------------------------------------------------------------------------------|----------------------------------------------------------------------------------------------------|
| Linked<br>Accounts<br>Dashboard<br>Official<br>Parent/Swimmer | All linked accounts will<br>be displayed on the<br>Dashboard. Select the<br>account first then move<br>to main menu headings. | WELCOME TO THE SWIMMING CANADA REGISTRATIC<br>UPDATES MY INFO OFFICIATING INFO DECK LOG MEET LIST LOGOUT<br>Officials<br>Account |
| COA<br>Resources<br>Manage<br>Linked<br>Accounts              | WELCOMETO<br>UPDATES ACC                                                                                                    | DTHE SWIMMING CANADA REGIST                                                                                                    |

How can I access all the accounts to keep me from going crazy with all these logins?

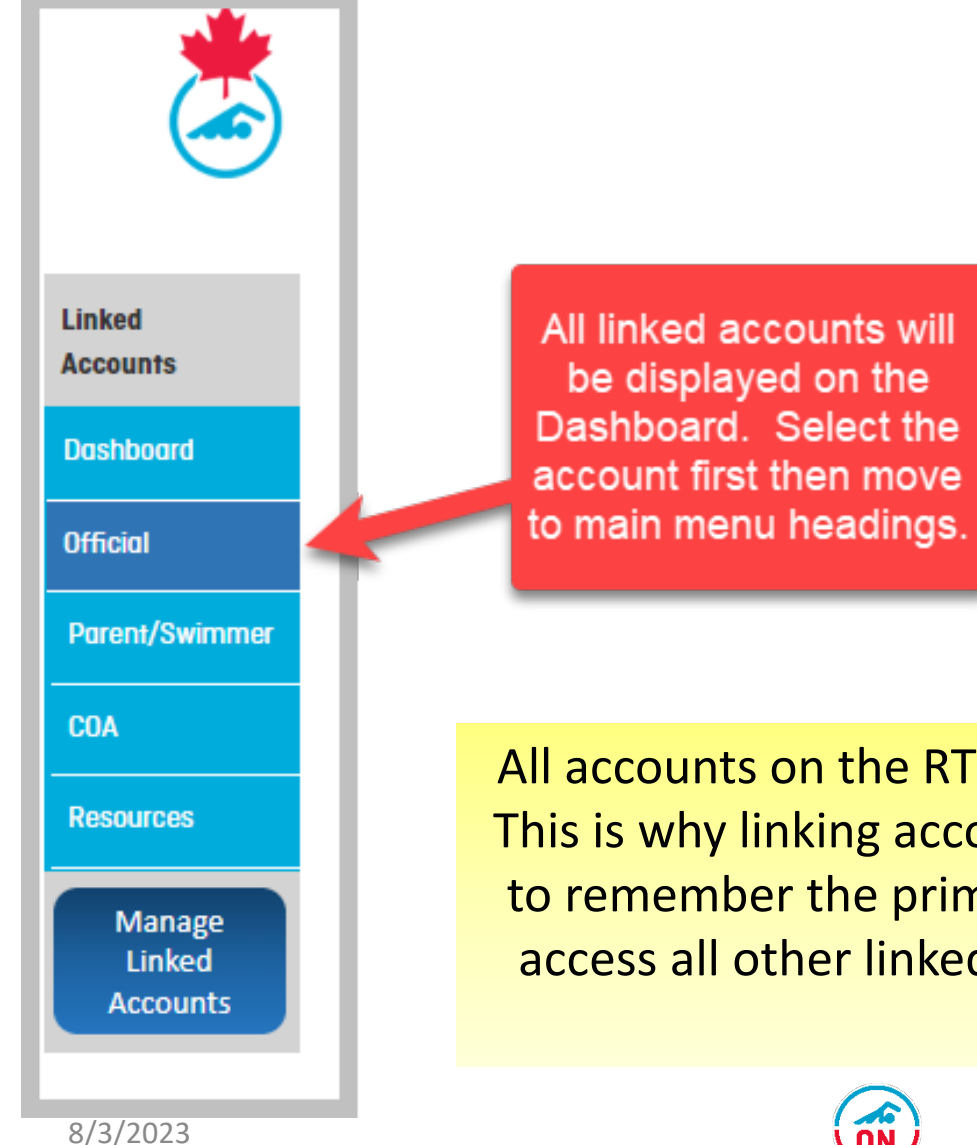

- Choose a Primary account.
- Link all your RTR accounts to this primary account
- See instructions HERE.
- Use the Dashboard to switch from one account to another.

All accounts on the RTR must have different usernames. This is why linking accounts becomes useful as you need to remember the primary account information and can access all other linked accounts from this one primary account.

18

I have several officials accounts listed with my name, what do I do?

- Take a screenshot or note down all the account numbers.
- Contact your Club Official Administrator they will arrange to have the accounts merged.

My profile indicates I have a different level of certification then what I have, what do I do?

- Take a screenshot or note the level.
- Contact your Club Official Administrator they will arrange to have it updated provided you have the requirements.
- Learn more about <u>certification for officiating</u> here and the different <u>positions here</u>.

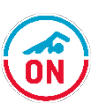

How can I maintain a log of all the competitions I worked at or clinics I have taken or instructed?

| 🔆 w                | WELCOME TO THE SWIMMING CANADA REGISTR |          |                  |          |           |        |
|--------------------|----------------------------------------|----------|------------------|----------|-----------|--------|
|                    | UPDATES                                | MY INFO  | OFFICIATING INFO | DECK LOG | MEET LIST | LOGOUT |
|                    |                                        |          |                  | 2        |           |        |
| Linked<br>Accounts | Assoc                                  | iatec    | l Swimme         | r Acco   | unts      |        |
| Dashboard          |                                        |          |                  |          |           |        |
| Official 1         |                                        |          |                  |          |           |        |
| Parent/Swimmer     |                                        |          |                  |          |           |        |
| COA                |                                        |          |                  |          |           |        |
| Resources          | Assoc                                  | iatec    | Coach Ac         | count    | S         |        |
|                    | No Recor                               | rds Foun | d                |          |           |        |
| Linked<br>Accounts | Assoc                                  | iated    | l Official A     | ccour    | nts       |        |
|                    |                                        |          |                  |          |           |        |

- An official cannot input the data for certification requirements (the COA can do this), however, it is recommended that a log be maintained of all the positions worked at competitions and the clinics conducted by an official.
- This can be done via the Official Account on the RTR.
- Click on Deck Log on Main menu and follow the instructions

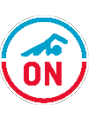

## How can I maintain a log of all the competitions I worked at or clinics I have taken or instructed? cont

|                                                          | IING<br>DA<br>ON               |                             |                 |                  |                                                                  | <u>Français</u>                                                           |                                                                               |                   |            |
|----------------------------------------------------------|--------------------------------|-----------------------------|-----------------|------------------|------------------------------------------------------------------|---------------------------------------------------------------------------|-------------------------------------------------------------------------------|-------------------|------------|
| Updates My Info                                          | Officiating Info               | Deck Log Meet Li            | ist Logout      | Dashboard        |                                                                  |                                                                           |                                                                               |                   |            |
| Deck Log – Add/Modify Deck Experiences                   |                                |                             |                 |                  |                                                                  |                                                                           |                                                                               |                   |            |
| "You can look up the s                                   | anction number of a mee        | t by clicking on Pleet List | trom main menu. | Ine sanction # I | s listed in the first colur                                      | nn of the meet li                                                         | st table.                                                                     |                   |            |
| Sanction #                                               | Please type sancti             | on #                        | Add             | Meet             |                                                                  |                                                                           |                                                                               |                   |            |
| Date<br>Name of Meet<br>Location<br>Position<br>Sessions | Please Select<br>Please Select |                             | >               |                  | Find<br>Enter the sanct<br>This will p<br>Select p<br>click "Ado | the sanction<br>ion and clic<br>repopulate<br>position and<br>d Deck Expe | on number<br>k "Add Meet"<br>the informatio<br>session and<br>erience" buttor | button<br>n.<br>n |            |
| On-Deck Evaluation<br>Received                           | Add Deck Experie               | nce Cancel                  |                 |                  |                                                                  | E<br>spre                                                                 | xport to<br>adsheet to<br>share                                               | •                 | Export     |
| Sanction # Da                                            | te Meet                        |                             | Location        |                  | Position                                                         | Session                                                                   | On-Deck Evalı                                                                 | Edit              | Delete     |
|                                                          |                                |                             |                 |                  |                                                                  | 1                                                                         | No                                                                            | J.                | 8          |
| 0 10 10000                                               |                                |                             |                 |                  |                                                                  | 1                                                                         | No                                                                            | 6                 | 8          |
| 8/3/2023                                                 |                                |                             |                 |                  |                                                                  | 3                                                                         | No                                                                            | ø                 | <u>(K)</u> |

## How can I maintain a log of all the competitions I worked at or clinics I have taken or instructed? cont

| Non-Sanctioned<br>Date<br>Name of Meet<br>Location<br>Position<br>Sessions<br>On-Deck Evaluation<br>Received | Meet                                        | ▶<br>▶<br>▶ | if the event was not sanctioned<br>by swim ontario you can add<br>the information via these menu<br>items.                                                         |
|----------------------------------------------------------------------------------------------------|---------------------------------------------|-------------|----------------------------------------------------------------------------------------------------|
| Clinics conducte<br>Date<br>Name of Clinic<br>Location                                                       | d Please Select Add Course Conducted Cancel | <b>&gt;</b> | To add the clinics taught,<br>enter the information and<br>click "Add Course<br>Conducted" button. You can<br>Export a spreadsheet of this<br>information to share |
| 1                                                                                                    | ate Name of Clinic                          | Location    | Edit Delete                                                                                                    |

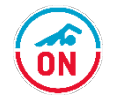

I have children training with two different clubs? How can my officials profile be visible to both clubs?

#### Affiliation with more than one club

Once an official has completed their registration and have status "Active":

- An official can affiliate with additional clubs.
- The first club would be responsible for payment of the registration fee (primary club).
- Affiliation with more than one club would be recommended for families that have children with two different clubs.

Note that Varsity clubs do not register officials and will not monitor an officials list.

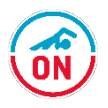

I have children training with two different clubs? How can my officials profile be visible to both clubs?

#### Affiliation with more than one club

- Click on "Officiating Info" and scroll down until you see the "Add Clubs" section
- Select Ontario Province and the clubs will populate.

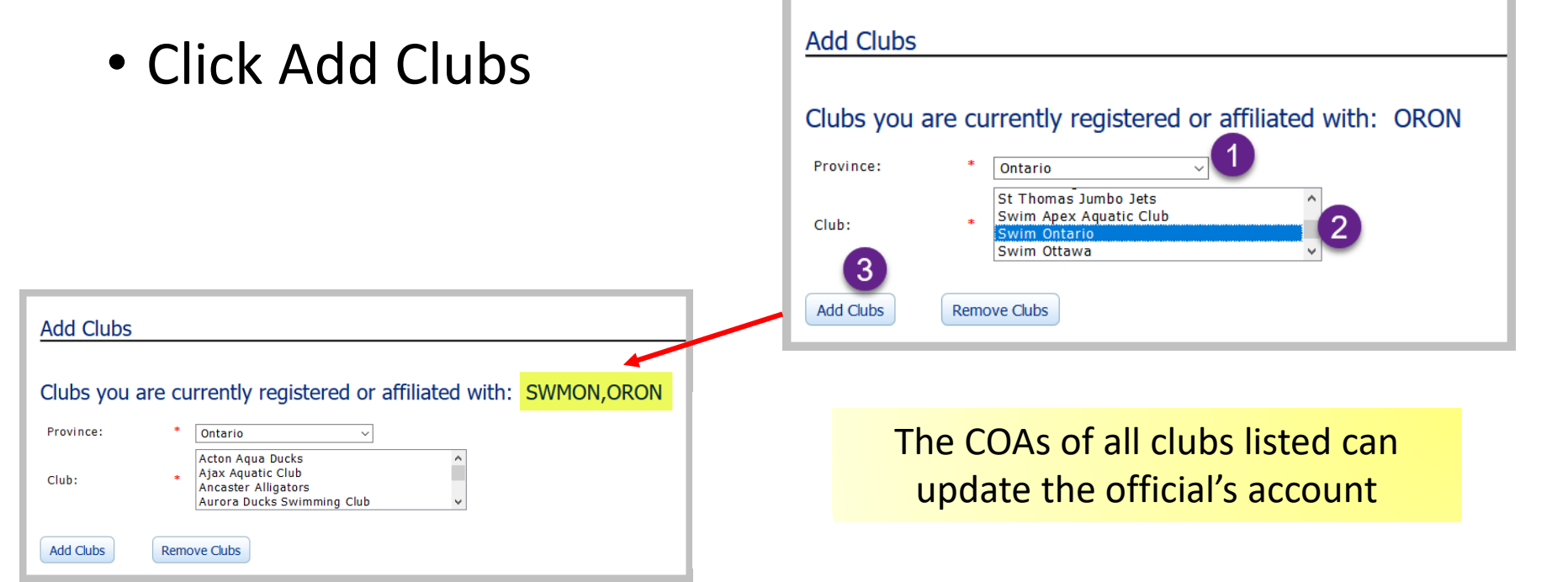

#### Registration – Support

- Support for certification and clinic information contained in the Swimming Canada system can be directed to your COC/COA.
- Support for technical difficulties with the RTR contact support@swimming.ca
- Support for technical issues with the LMS contact <u>education@swimming.ca</u>

Swim Ontario and the swimmers thank you for your time and effort to enable swimmers to compete in a safe and fair environment.

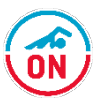